# IGI Global eResource's Platform

User Guide

www.igi-global.com 09/20/2010

# **Table of Contents**

| Table of Contents                   |
|-------------------------------------|
| Getting Started                     |
| Compliance Information              |
| Available Search Options            |
| Gateway Basic Features              |
| Stars4                              |
| Export to RefWorks                  |
| Basic Search4                       |
| Full Text, Title, and Author Search |
| Filtering Search Results            |
| Advanced Search10                   |
| Expert Search                       |
| Weighted Matching13                 |
| Inflectional Words14                |
| Word to Exclude                     |
| Forthcoming Features                |
| For More Information                |

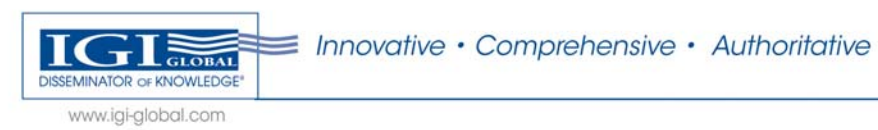

# **Getting Started**

All IGI Global electronic resources (Book E-Access, Journal E-Access, InfoSci Database, etc.) for institutional customers can be accessed through a single, customizable gateway. Visit <u>www.igi-global.com/gateway</u> to search and view your IGI Global research holdings.

## **Compliance Information**

Institutional customers may access their IGI Global Gateway for e-resources through any web browser. The web-based gateway is Z39.50 compliant and Open URL compliant.

The platform displays both PDF and XML and is compliant with full text searching and federated search systems. To request free MARC records or persistent URLs to accompany your IGI Global e-resources, please contact: <u>eresources@igi-global.com</u>

# **Available Search Options**

Three search options or types are available from within IGI Global's Gateway, which can found at <u>www.igi-global.com/gateway</u>. The Gateway is the single point of entry to all of your institution's holdings or IGI Reference materials that are owned.

- a. Basic Search is a full text content smart search. Enter any search keyword or term and search our rich content.
- b. Advanced Search is a Book, Journal, and keyword-level search. Specific information, such as ISBN/ISSN, Digital Object Identifier (DOI), title, and author information, is searched for article-level results in this option.
- c. Expert Search expands on full text search that provides additional filtering and sorting options.

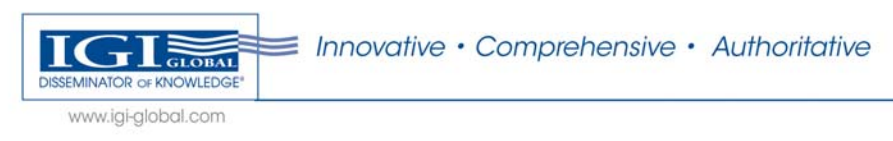

| E-Resources                                                                                                    |                                                                             |                                                                                                    |
|----------------------------------------------------------------------------------------------------|-----------------------------------------------------------------------------|----------------------------------------------------------------------------------------------------|
| <ul> <li>E-Database Tools</li> <li>Eatabase Search</li> <li>Literation Corner</li> <li>Advisory Reard</li> <li>Search Ties</li> <li>Eag</li> </ul> | IGI Global's Database Search                                                | Coming Soon This is the exciting start of                                                                                                    |
|                                                                                                    | Banic Advanced Keyword Subject Expert Full Text Search                      | and improvements comis<br>and improvements comis<br>before the end of the year.<br>Watch for COUNTER<br>compliance, and ma<br>more enhancements<br>coming soon. |
| Research Collections     View your institution's IGI     Global Research     Collection.     Book #Access.&     IntoSol-Books                      | • # fulfed<br>• Tites<br>• O Autors                                         | Our Partners     Ref Works     Cross of                                                                                                    |
| Journal adcosss &<br>infoSo-Journals     Subject Databases                                                                                         | Example search terms:<br>• Ontine Learning<br>• Data Mining<br>• E-Commerce | <pre>POWERD BY:<br/><xml></xml></pre>                                                                                                    |

Figure 1: IGI Global's Gateway Entry Page

#### **Gateway Basic Features**

IGI Global's XML-powered Gateway has several features that you will see throughout the system.

#### **Stars**

Search results are returned ranked based upon relevancy. The star system indicates the relevancy of the returned results within the entire IGI Global database. The star relevancy ranking system should be used to provide users a general guideline on relevancy. Specific, targeted searches for a narrow topic area may return low relevancy ranking due to the limited number of articles available on the topic, not because the article does not provide sufficient information about the search term.

- 5 Stars indicates the search term appears frequently within the article and has a high relevancy ranking.
- 1 Star indicates the search term appears within the article but not frequently.

#### **Export to RefWorks**

IGI Global, in cooperation with RefWorks, Inc, provides this citation exporting tool for students. Students must have their own RefWorks account and may export titles used from the IGI Global database for use in their references. Specific questions regarding RefWorks functionality may be answered by viewing RefWorks documentation available online at: <a href="http://www.refworks.com">http://www.refworks.com</a>.

## **Basic Search**

Our simple search is an XML-powered full text search engine that returns relevant search matches at an article level. The full collection of IGI Global research consists of more than 1,300 academic reference titles and books and 100 scholarly journals. The IGI Global Research Gateway allows you to search all titles that are currently owned by your institution, often referred to as your institution's holdings. The total number of articles owned by your institution is displayed at the top of the Search Results Page. See page 3 below for an example image.

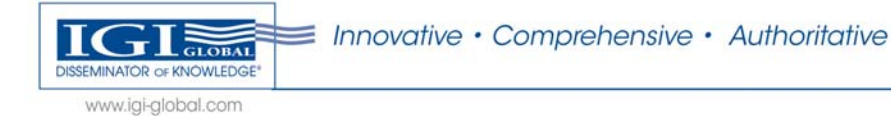

The XML- powered search allows for specific and general searches. Performance, or speed, is influenced by the type of search performed by the user. General searches for broad topics will return results more slowly than specific, detailed, narrow searches due to the volume of information being searched. For example, "Information Technology" will return thousands of results where "Radio Antenna Technology" will return a more niche, faster result.

1. Enter the search term "Antenna" into the Basic Search box and click Search. Leave Full Text Search (the default) selected.

| eResources                                                                                                    |                              |                                                                                                    |
|----------------------------------------------------------------------------------------------------|------------------------------|----------------------------------------------------------------------------------------------------|
| C E-Database Tools     Database Search     Libratian Comer     éddisor/Ebard     Search Tips     Eag      Research Collections     View your institution's IGI     Global Research     Collection.     Book éaccess &     InfSG-Books     Journal #Access &     InfSG-Books     Subject Databases | IGI Global's Database Search | <ul> <li>Coming Soon</li> <li>This is the exciting start of many website upgrades and improvements coming wheth for COUNTER Compliant reports, Open URL compliance, and man more enhancements coming soon.</li> <li>Our Partners</li> <li>@ RefWorks</li> <li>&gt;&gt;&gt;&gt;&gt;&gt;&gt;&gt;&gt;&gt;&gt;&gt;&gt;&gt;&gt;&gt;&gt;&gt;&gt;&gt;&gt;&gt;&gt;&gt;&gt;&gt;&gt;&gt;&gt;&gt;&gt;&gt;</li></ul> |
|                                                                                                    |                              |                                                                                                    |

Figure 2: Gateway Smart Search Screen

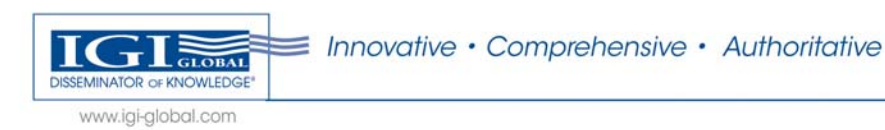

2. The results screen returns results that are ranked according to relevancy.

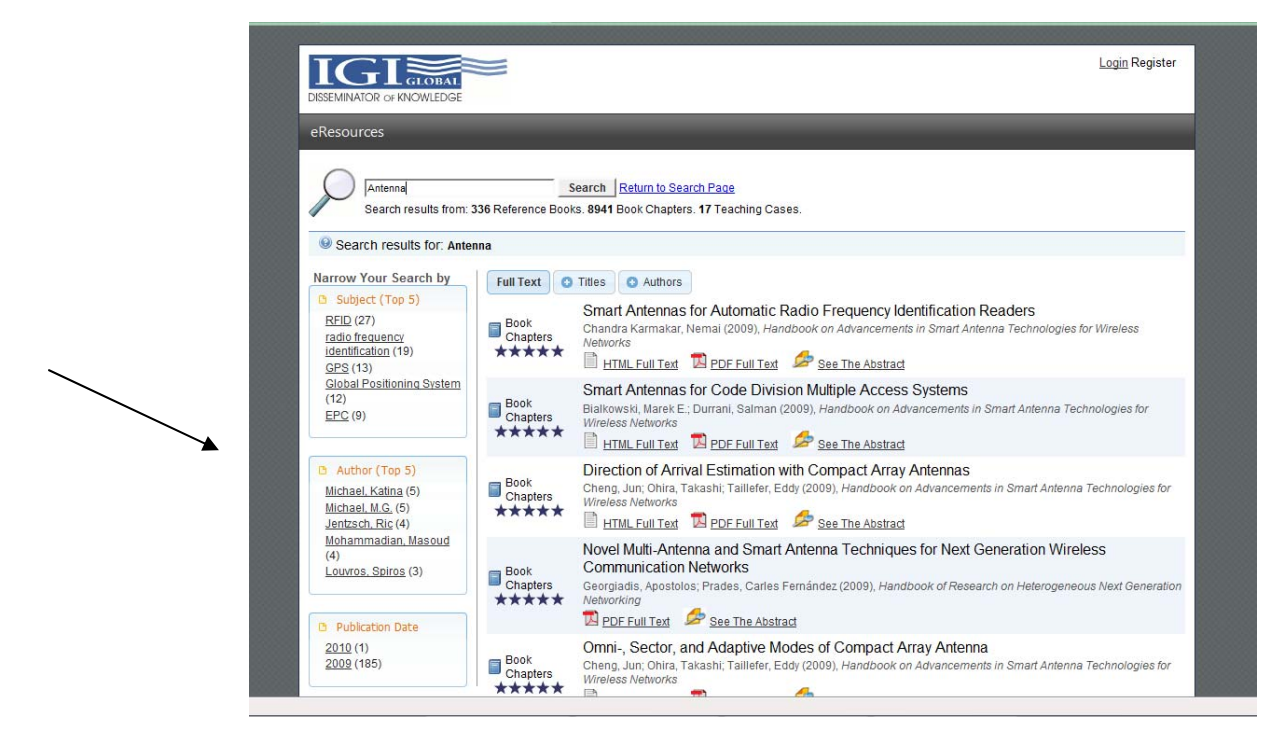

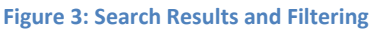

- 3. Filter your results by clicking on the Narrow your Search panel to the left of the displayed Search results. This area is pictured above with an arrow directing you to the panel.
- 4. Open an article by clicking on the links below the article's description Notice that search results returned by the simple search are full text search results. That means the search engine located articles with "Antenna" in the body of the article. You have additional filtering options available to you! Using the filtering tabs at the top of the results window, you can see where books or journals and authors return results.

#### Full Text, Title, and Author Search

Let's start a new search where the power of full text searching joined with title and author searching is visible. Return to the Gateway page – <u>www.igi-global.com/gateway</u>

1. Enter "encyclopedia" into the Full Text Search Box and click on the "Titles" button to select that you want to do a title level search. Click "Search" to start your search.

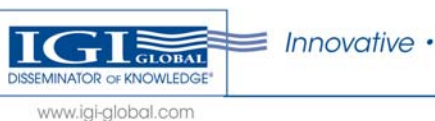

| Resources                                                                                                    |                                                                                                    |                                                                                                    |
|----------------------------------------------------------------------------------------------------|----------------------------------------------------------------------------------------------------|----------------------------------------------------------------------------------------------------|
| E-Database Tools     Database Search     Database Search     Librarian Corner     Advisor Deand     Search Tips     Eaa      Research Collections     View your institution's IGI     Global Research     Collection.     Book eAccess &     InfoSci-Books     JournaleAccess &     InfoSci-Books     Subject Databases | IGI Global's Database Search          Basic       Advanced       Expert         Full Text       Search         @ Full Text       @ Full Text         @ Titles       @ Authors         Search       Example search terms:         Data Mining       Artenna         Computer Science       Computer Science | <ul> <li>Coming Soon</li> <li>This is the exciting start of many besite upgrades and improvements coming before the end of the year. Here and the years of COUNTER compliance, and many more enhancements coming soon.</li> <li>Our Partners</li> <li>RefWorks</li> <li>Crossies</li> <li>Powered by:</li> <li>Xml/&gt;&gt;</li> </ul> |
|                                                                                                    | 10 Obbit - All Platte Researed                                                                                                    |                                                                                                    |

Figure 4: Title Search Example

The results return on the titles tab and reveal Titles that contain the word encyclopedia.

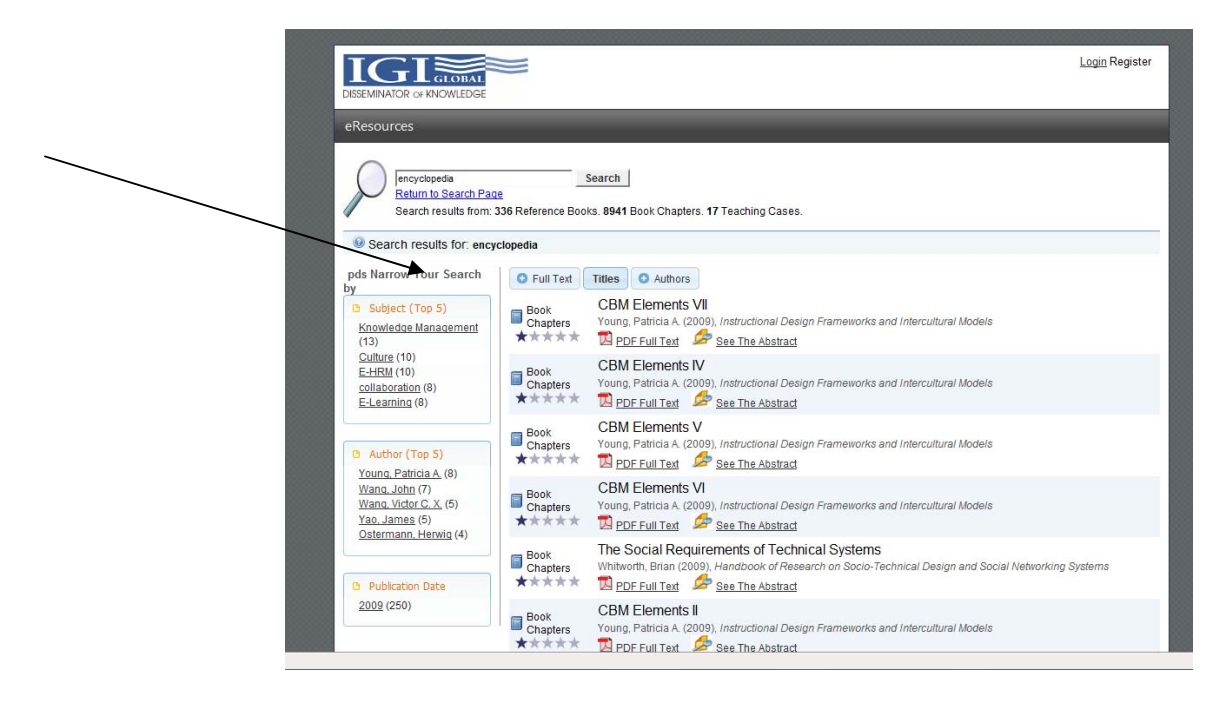

**Figure 5: Title Search Results** 

2. To see results with encyclopedia in the article content, click on the **Full Text** tab at the top of the results window.

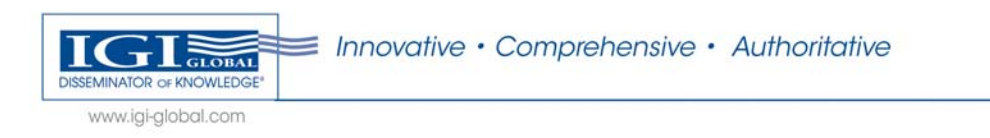

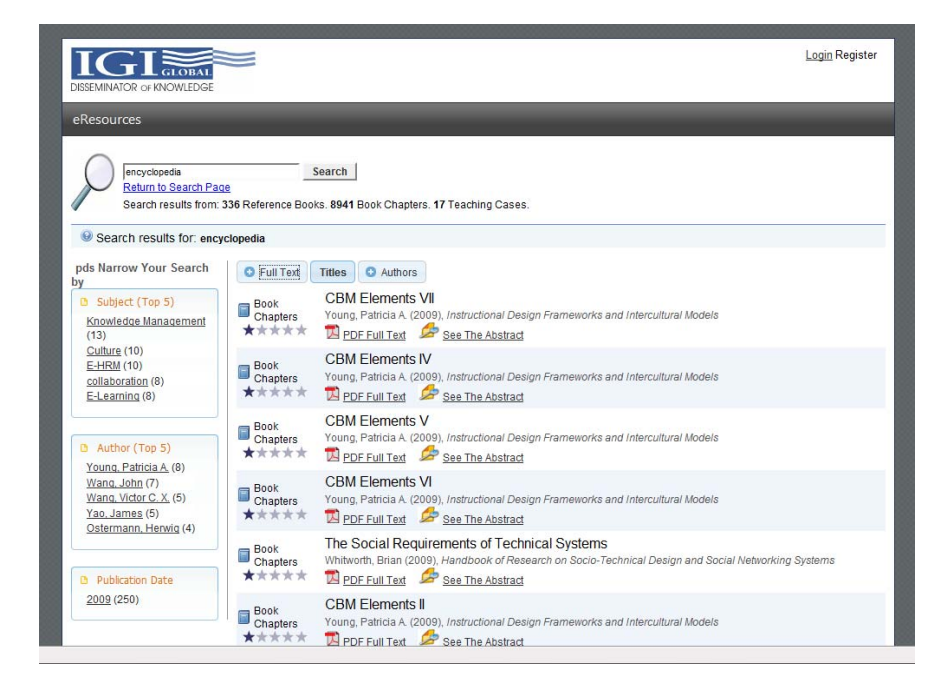

Figure 6: Change to Full Text Search

The results redisplay and now relevant search results are displayed at a content level.

#### **Filtering Search Results**

The filtering panel, labeled as "Narrow Your Search By", on the left of your screen allows the search results to be filtered and narrowed. Follow the sample below to learn more about filtering.

1. Using the encyclopedia full text search results from above, click on the "Knowledge Management" subject category on the left.

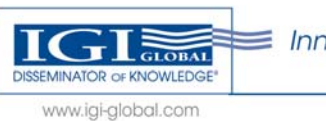

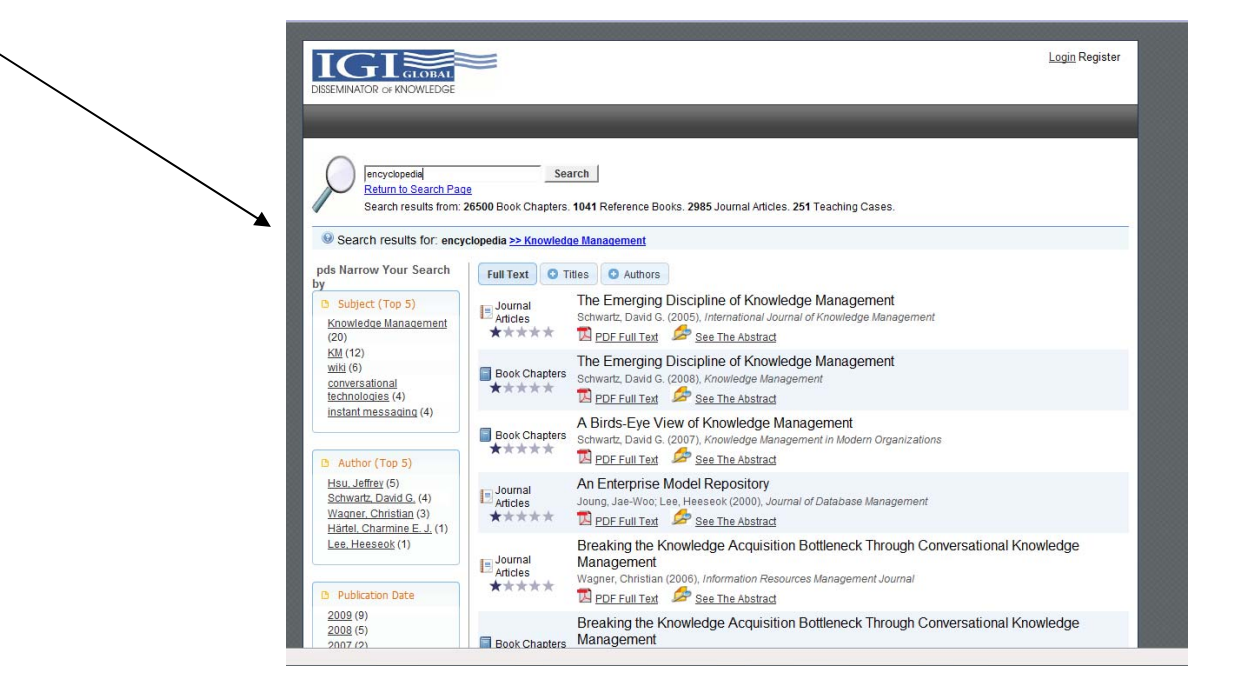

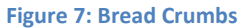

Notice your results are now filtered by the subject Knowledge Management and the bread crumbs or "search results for" (shown above) is reflecting the filter has been applied. Results can be narrowed further by click on filtering options in any of the categories listed in the "Narrow Your Search by filtering" panel.

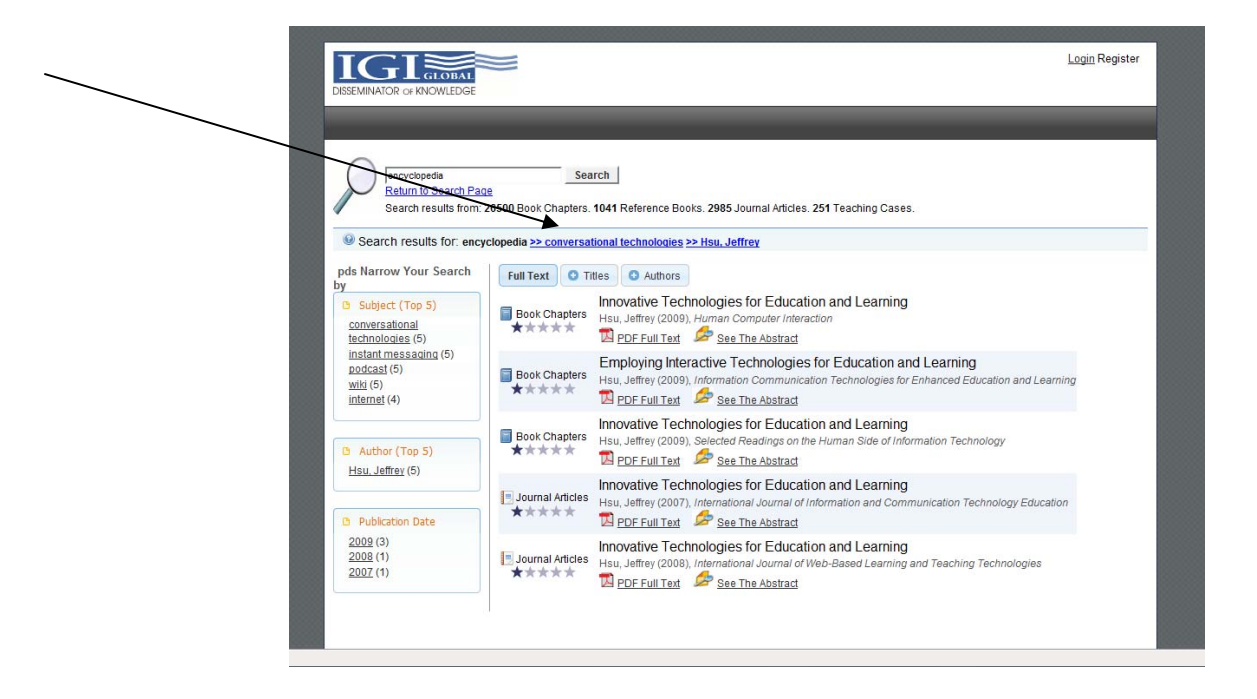

Figure 8: Removing a Filter

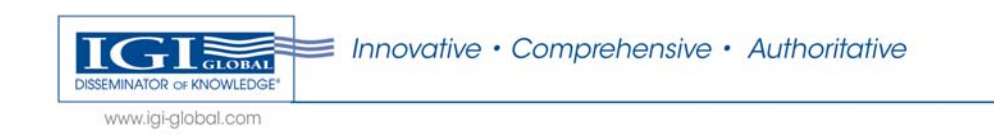

To remove a filter, click on the filter in the bread crumb trail and your results will redisplay with filters removed. Filters must be removed one at a time.

## **Advanced Search**

The advanced search can be used to narrow searching quickly. Users may enter up to 3 search criteria and can choose from the following filtering methods:

- Author/Editor Last Name
- Title
- ISBN
- ISSN
- DOI
- Keyword

The sample below walks is of an Advanced Search using two search criteria:

| E-Resources                                                                                                    |                                                                                                    |                                                                                                    |
|----------------------------------------------------------------------------------------------------|----------------------------------------------------------------------------------------------------|----------------------------------------------------------------------------------------------------|
| E-Database Tools     Database Search     Librarian Corner     Advisorr Board     Search Tips     Sco                                                                                        | IGI Global's Database Search           Basic         Advanced         Keyword         Subject         Expert           Build an Advanced Search         Earch         Expert         Expert         Expert | Coming Soon This is the exciting start of many website upgrades and improvements coming before the end of the year. Watch for COUNTER compliant reports, Open |
| Research Collections     View your institution's IGI     Global Research     Collection.     Boot eAccess &     InfoSci-Boots     Journal eAccess &     InfoSci-Boots     Subject Databases | Search Field Author/Editor Last Name Author/Editor Last Name Author/Editor Last Name Search Example search terms: Author/Editor Last Name Smith ISBN: 9781591408192                                        | Our Computative, and many more enhancements coming soon.     Our Partners     @ RefWorks     CrossCoff     Powered by:                                        |
|                                                                                                    | IGI Global - All Rights Reserved                                                                                                    |                                                                                                    |

Figure 9: Advanced Search

1. Enter "Kim" as an author and "technology" as a title and click Search.

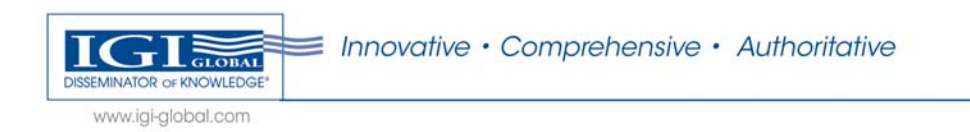

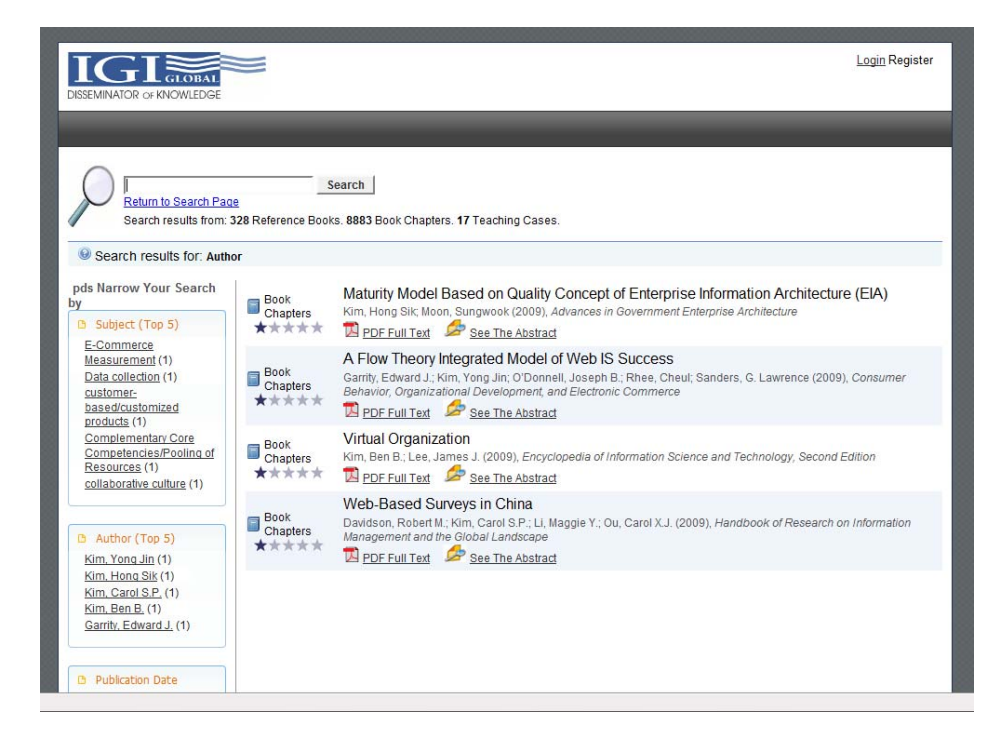

Figure 10: Advanced Search Results

- 2. Multiple results return in the search results window.
- 3. Hover the mouse, without clicking, over **See Abstract** and the article's abstract will appear for viewing. Click **See Abstract** to view detailed title information and/or export to RefWorks.
- 4. From the abstract page, click View PDF button. The article will open in new window, within Adobe Acrobat so that your search results window is still available for additional article viewing.

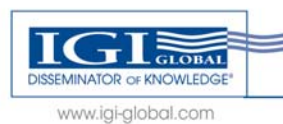

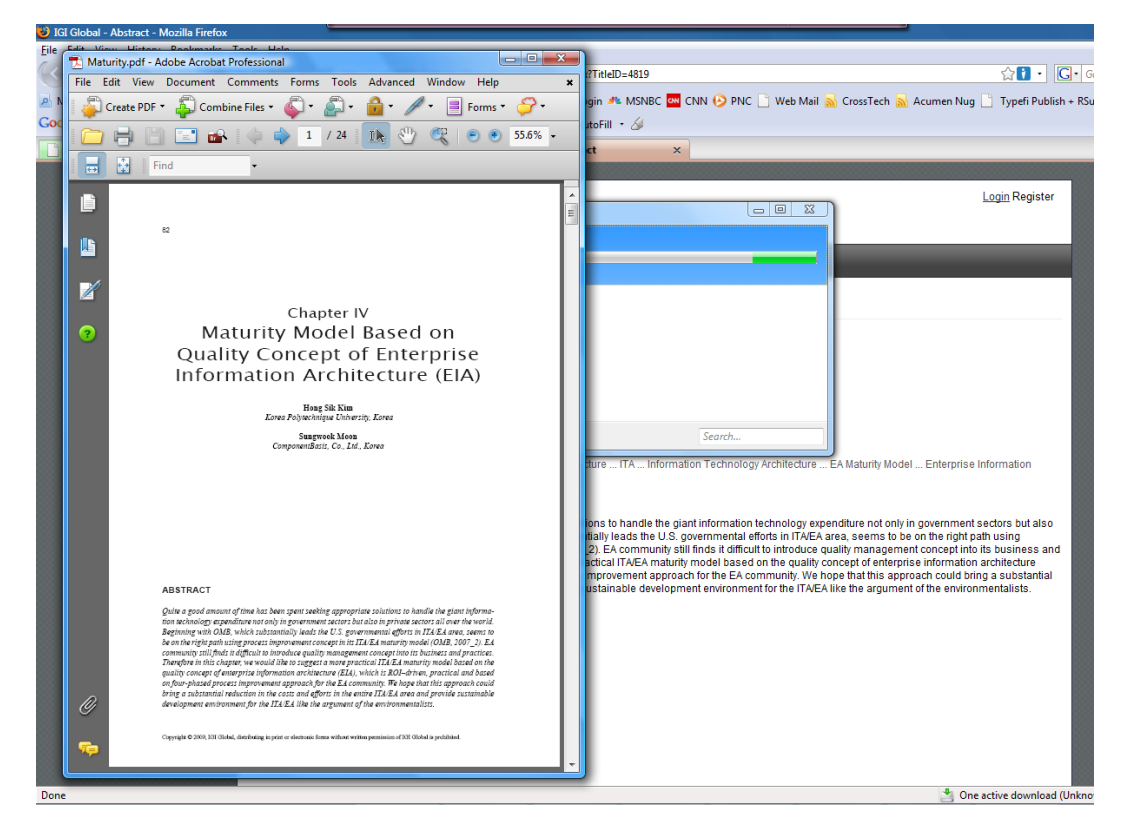

**Figure 11: PDF Article View** 

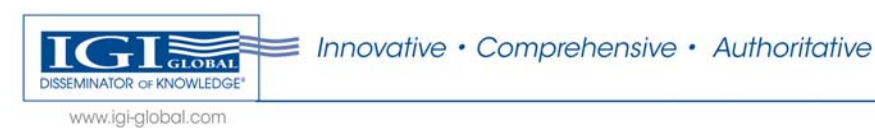

#### **Expert Search**

The expert search is unique to IGI Global and offers a detailed search option for users. Begin a new search from the Expert tab of IGI Global's gateway page by returning to <u>www.igi-globa.com/gateway</u> or by clicking the "Return to Search" link on the search results page.

| D E-Database Tools     Database Search     Libranan Comer     Advisory Board                                                                                                    | IGI Global's Database Search<br>Basic Advanced Keyword Subject Expert                                                                                                    | Coming Soon     This is the exciling start of     many website upgrades     and improvements comin     before the end of the year                                                 |
|----------------------------------------------------------------------------------------------------|----------------------------------------------------------------------------------------------------|----------------------------------------------------------------------------------------------------|
| Statich Jigs     EAG     EAG     Collections     View your institution's IGI     Global Research     Collection.     Book eAccess &     IntroSci-Books     Journal eAccess &     IntroSci-Books     Subject Databases | Full Text Filtering         Basic Search         - Optional Search Criteria         Words for Weighted Matching         Enter search terms and weights in somiconin<br>delimited pairs. Ex. deta(72,mt; 15/aprile; 15         Inflactional Words         Enter search archive computer, computer,<br>computer         Words to Exclude         Enter searches computer, computer,<br>computer         Words to Exclude         Search | Virdel no Coving Compliant reports. Gen<br>URL compliance, and may<br>note enhancements<br>coming soon.     Our Partners     @ RefWorks     Crossef<br>POWERED BY:<br><xml></xml> |
|                                                                                                    | IGI Global - All Rights Reserved                                                                                                    |                                                                                                    |

Figure 12: Expert Search

#### **Weighted Matching**

This new search type allows the user to specify the ranking that users would like to give to each term entered into the search engine. The full text search uses the weighting entered by the user to rank and rate the results returned to the user

- 1. Enter the following search criteria for this example:
  - a. Basic search "technology"
  - b. Words for Weighted Matching "technology;90;information;5"

Note - weighted search terms must be entered in a very specific manner. Each term and the weighting is separated by a ;(semi-colon) as shown on the example line.

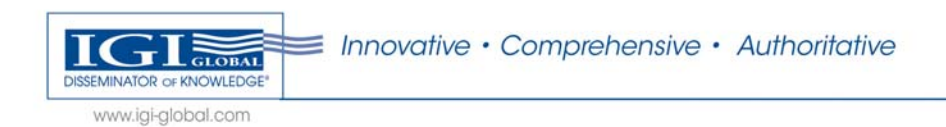

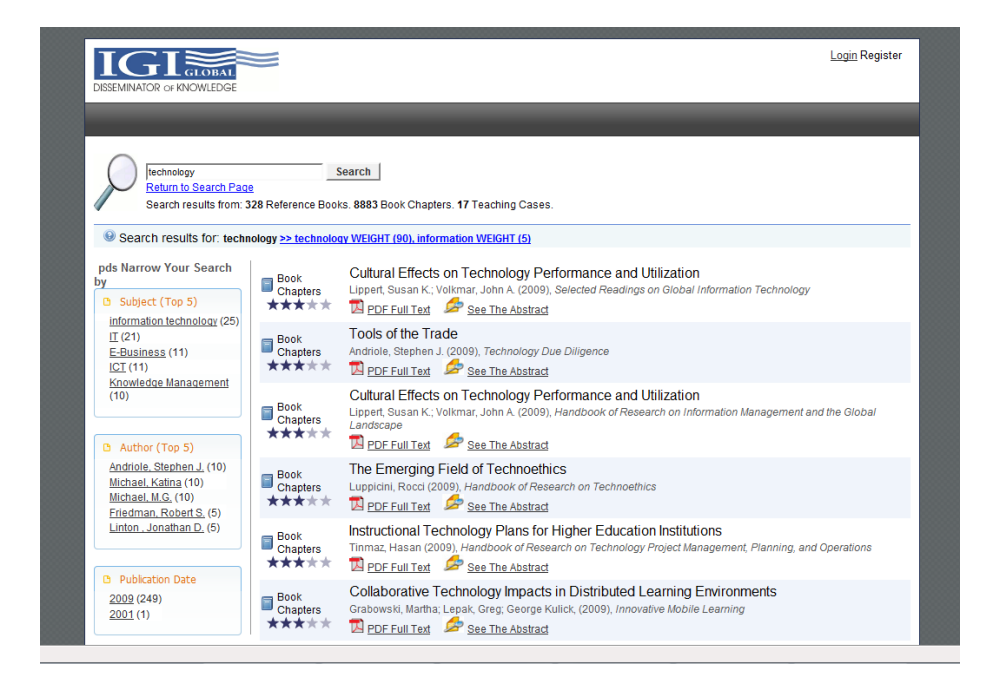

Figure 13: Advanced Weighted Search Example

The results are weighted according to the criteria entered and are able to be filtered and refined.

#### **Inflectional Words**

Inflectional word search is a searching tool with a dictionary and thesaurus built into the search engine. The search automatically searches all forms and tenses of the word(s) entered and offers synonyms in the search results.

| E-Resources                                                                                                    |                                  |                                                                                                    |
|----------------------------------------------------------------------------------------------------|----------------------------------|----------------------------------------------------------------------------------------------------|
| C E-Database Tools     Database Seatch     Unitabase Seatch     Unitabase Seatch     Unitabase     Sasch Tiss     Esc     View your institution     Global Research     Collecton     Both Access A     Microsoft A     Sasch Tiss     Subset Databases | IGI Global's Database Search     | <ul> <li>coming Scon</li> <li>This is the exciting start of a subscription of the score start of a subscription of the score start of a subscription of the score score score start of the score score sco</li></ul> |
|                                                                                                    | Kir Global - All Rights Reserved |                                                                                                    |

Figure 14: Advanced Inflectional Search Example

#### Word to Exclude

This final search option allows users to enter words that should be excluded from search results.

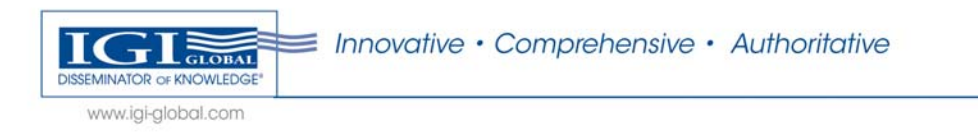

| E-Resources                                                                                                    |                                                                                                    |                     |                                                                                                    |
|----------------------------------------------------------------------------------------------------|----------------------------------------------------------------------------------------------------|---------------------|----------------------------------------------------------------------------------------------------|
| E-Database Tools     Qatabase Search     Libranan Comer     Advisorr Board     Search Tips     EAQ                                                                                    | IGI Global's Database S<br>Basic Advanced Keyword<br>Full Text Filtering<br>Basic Scarb                                                                                                    | Subject Expert      | Coming Soon     This is the exciting start of     mary website upgrades     discover the end of the year.     Watch for COLNTFER     compliant reports, Open     UFL, compliance, and many |
| Research Collections     View IG Global's IGI     Global Research     Collection.     Boolt aAccess &     InfbSci-Bools     Journal aAccess &     InfbSci-Bools     Subject Databases | Optional<br>Words for Weighted Matching<br>Data search terms and weights in semi-colo<br>on simmed yearches. C. data (Proving)<br>Inflactional Words<br>Data and one then han you want the seriants. Ex-<br>granged and the mich you want the seriants. Ex-<br>granged and the series of the series of the<br>Computer searches computer, computing<br>Computer Sectors of the series of the sectors<br>of the sectors of the sectors of the sectors<br>of the sectors of the sectors of the sectors<br>of the sectors of the sectors of the sectors<br>of the sectors of the sectors of the sectors<br>of the sectors of the sectors of the sectors<br>of the sectors of the sectors of the sectors<br>of the sectors of the sectors of the sectors of the sectors<br>of the sectors of the sectors of the sectors of the sectors<br>of the sectors of the sectors of the sectors of the sectors<br>of the sectors of the sectors of the sectors of the sectors<br>of the sectors of the sectors of the sectors of the sectors<br>of the sectors of the sectors of the sectors of the sectors<br>of the sectors of the sectors of the sectors of the sectors<br>of the sectors of the sectors of the sectors of the sectors<br>of the sectors of the sectors of the sectors of the sectors<br>of the sectors of the sectors of the sectors of the sectors<br>of the sectors of the sectors of the sectors of the sectors<br>of the sectors of the sectors of the sectors of the sectors of the sectors<br>of the sectors of the sectors of | Search Criteria -   | coming soon.                                                                                                    |
|                                                                                                    | IGI Global -                                                                                                    | All Rights Reserved |                                                                                                    |

Figure 15: Advanced Search Exclude Example

## **Librarian Corner**

IGI Global has built administrative tools to enhance the experience of library personnel so they can download their own COUNTER complaint usage statistics, Persistent URL's and MARC Records. To gain access to these features please register as a user, then e-mail <u>eresources@igi-global.com</u> so we can setup your access.

## **Forthcoming Features**

IGI Global has many site features and enhancements currently in development and testing. Upcoming releases of the site will contain specific tools for librarians in the "Librarian Corner" link. Look for COUNTER compliant reporting and customization tools including logos and personalization with branding applied to your Gateway in the near future.

Additional features available will include:

- General citation export
- LOCKSS

## **For More Information**

Please contact IGI Global with any comments or questions:

Jillian Tweet Assistant Director of Marketing of Electronic Resources IGI Global 701 E. Chocolate Avenue Hershey, Pennsylvania 17033, USA

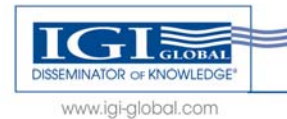

Innovative · Comprehensive · Authoritative

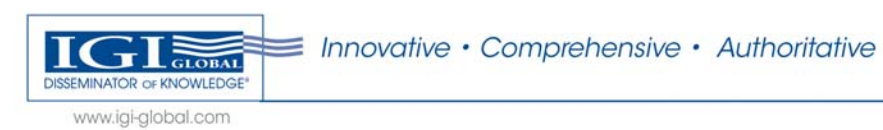